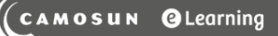

# Tutorials

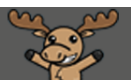

### Creating a Bonus Grade Item – D2L Tutorial

This tutorial is designed for faculty who have previous experience using the Grades tool in D2L. For further information, please contact <u>elearning@camosun.ca</u> for assistance.

02

### Scenario

This tutorial will cover the steps involved when you want to create a bonus grade item in your gradebook. The weight for this item will NOT change the total (out of 100%) of your gradebook, but will allow students to potentially receive MORE than 100% in the course.

#### Steps

1. Go to the Grades tool in your course, and make sure you are in the Manage Grades area.

#### 2. Click New and select Item.

| Training Course 03 Course Home My Tools 🗸 Edit Course |                |                     |             |             |              |  |  |  |  |
|-------------------------------------------------------|----------------|---------------------|-------------|-------------|--------------|--|--|--|--|
| Enter Gra                                             | <b>\$</b> s    | 🔅 Settings 🛛 🖉 Help |             |             |              |  |  |  |  |
| New V Me Actions V<br>Item                            |                |                     |             |             |              |  |  |  |  |
|                                                       | Grade Hem      | Туре                | Association | Max. Points | Weight       |  |  |  |  |
|                                                       | Assignments 🗸  |                     |             |             | 40           |  |  |  |  |
|                                                       | Assignment 1 🗸 | Numeric             | -           | 20          | 33.333333333 |  |  |  |  |
|                                                       | Assignment 2 🗸 | Numeric             | -           | 30          | 33.333333333 |  |  |  |  |
|                                                       | Assignment 3 🐱 | Numeric             | -           | 25          | 33.333333333 |  |  |  |  |

## This content is licensed under a <u>Creative Commons Attribution 4.0 International Licence</u>. Icons by the <u>Noun</u> Project.

3. Select the Grade Item Type. For this scenario, we will click Numeric.

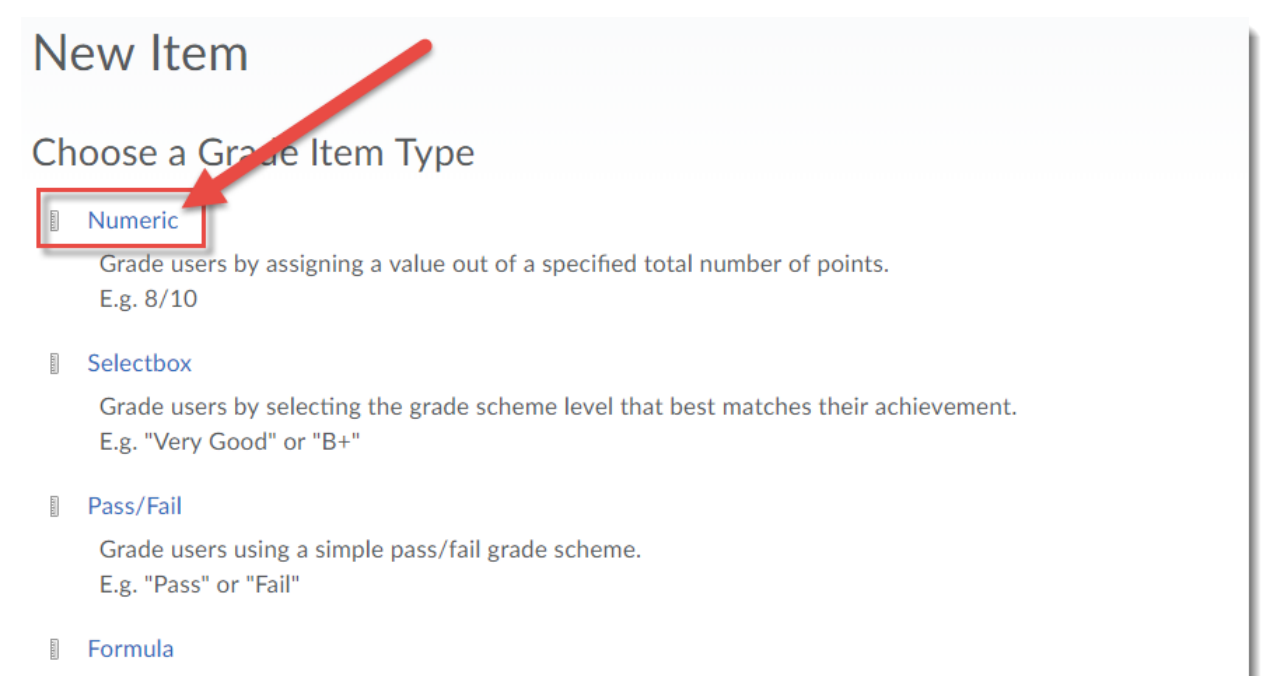

Automatically grade users using a custom formula based on achievement on other grade items. E.g. Give users who received at least 50% on all participation grade items a perfect attendance bonus. IF{ MIN{ [P1.Percent], [P2.Percent] } < 50, 0, 1

Calculated

Calculate users' cumulative achievement across multiple grade items. E.g. Midterm Grade A1+A2+Q1+Q2 / Total Max. Points \* 100 = 73%

Text

Provide comments in the grade book that are not calculated in the final grade. E.g. "Course Evaluation Completed"

This content is licensed under a Creative Commons Attribution 4.0 International Licence. Icons by the Noun Project.

4. Give your Item a **Name**, select a **Category** if you would like it to be part of a Category (optional). Under **Grading**, give your Item a **Maximum Points** and a **Weight value**, and select **Bonus**. Then click **Save and Close**.

| New Item                     |                   |                  |     |  |  |  |  |
|------------------------------|-------------------|------------------|-----|--|--|--|--|
| Properties                   | Restrictions      | Objectives       |     |  |  |  |  |
| General                      |                   |                  |     |  |  |  |  |
| т <sub>уре</sub><br>Numeric  |                   |                  |     |  |  |  |  |
| Name *<br>Bonus Assignmen    | t                 |                  |     |  |  |  |  |
| Short Name                   |                   | e                |     |  |  |  |  |
| Category<br>Assignments (409 | 6 of final grade) | ✓ [New Category] |     |  |  |  |  |
| Show Description             | ption             |                  |     |  |  |  |  |
| Maximum Points *             |                   |                  |     |  |  |  |  |
| 10                           | 0                 |                  |     |  |  |  |  |
| Weight *                     | 0                 |                  |     |  |  |  |  |
| Can Exceed                   |                   |                  |     |  |  |  |  |
| Bonus                        |                   |                  |     |  |  |  |  |
| Crade Scheme                 |                   |                  |     |  |  |  |  |
| Save and Close               | Save and New      | Save Can         | cel |  |  |  |  |

This content is licensed under a <u>Creative Commons Attribution 4.0 International Licence</u>. Icons by the <u>Noun</u> Project.

5. Your grade item will now appear in the Manage Grades area with a star beside it, but it will not affect the total (out of 100%) of your gradebook.

| Training Course 03 Course Home My Tools 🗸 Edit Course |                      |         |             |             |              |  |  |  |
|-------------------------------------------------------|----------------------|---------|-------------|-------------|--------------|--|--|--|
| Enter Grades Manage Grades Schemes Q Help             |                      |         |             |             |              |  |  |  |
| New V More Actions V                                  |                      |         |             |             |              |  |  |  |
| 🌮 Bulk Edit                                           |                      |         |             |             |              |  |  |  |
|                                                       | Grade Item           | Туре    | Association | Max. Points | Weight       |  |  |  |
|                                                       | Assignments 🗸        |         |             |             | 40           |  |  |  |
|                                                       | Assignment 1 🐱       | Numeric |             | 20          | 33.333333333 |  |  |  |
|                                                       | Assignment 2 🐱       | Numeric |             | 30          | 33.333333333 |  |  |  |
|                                                       | Assignment 3 🗸       | Numeric |             | 25          | 33.333333333 |  |  |  |
|                                                       | Bonus Assignment 👷 🐱 | Numeric | -           | 10          | 25           |  |  |  |
|                                                       | Presentations 🗸      |         |             |             | 10           |  |  |  |
|                                                       | Presentation 1 🐱     | Numeric | -           | 40          | 25           |  |  |  |

### Things to Remember

You can also allow for a grade item which is NOT a bonus item to have higher Maximum Points (for example, if a quiz has a bonus question within it). See the tutorial *Allowing a Grade Item to Exceed its Points Value* for more information.

This content is licensed under a Creative Commons Attribution 4.0 International Licence. Icons by the Noun Project.